|         | 2      | 2. Uplo  | ad Sub     | miss   | ion         | 3. Ent   | er Me    | tadata 4. Confirmation 5. Next Steps                                                         |
|---------|--------|----------|------------|--------|-------------|----------|----------|----------------------------------------------------------------------------------------------|
| Secti   |        |          |            |        |             |          |          |                                                                                              |
| Secu    | on     |          |            |        |             |          |          | ¥                                                                                            |
| Article | s mus  | t be su  | ıbmittec   | to or  | ne of the   | journal  | l's sect | ions. *                                                                                      |
|         |        |          |            |        |             |          |          |                                                                                              |
| Subn    | nissio | on Re    | quire      | men    | ts          |          |          |                                                                                              |
| You m   | ust re | ead an   | d ackno    | owled  | dge that    | you've   | comp     | leted the requirements below before proceeding.                                              |
| 🗆 Th    | e sub  | missio   | on has r   | not be | een prev    | iously r | publis   | hed, nor is it before another journal for consideration (or an explanation has been          |
| provid  | led in | Comr     | nents to   | o the  | Editor).    |          |          |                                                                                              |
| 🗆 Th    | e sub  | missio   | on file is | s in O | penOffi     | e, Micr  | osoft    | Word, or RTF document file format.                                                           |
| □ w     | here a | availat  | ole, URL   | s for  | the refe    | rences   | have l   | been provided.                                                                               |
| 🗆 Th    | e text | t is sin | gle-spa    | ced;   | uses a 1    | 2-point  | font;    | employs italics, rather than underlining (except with URL addresses); and all illustrations, |
| figure  | s, and | table    | s are pl   | aced   | within t    | he text  | at the   | appropriate points, rather than at the end.                                                  |
| 🗆 Th    | e text | t adhe   | res to t   | he sty | ylistic an  | d biblio | graph    | nic requirements outlined in the Author Guidelines.                                          |
|         |        |          |            |        |             |          |          |                                                                                              |
|         | ment   | ts for   | the E      | ditor  | r           |          |          |                                                                                              |
| Com     | Û      | Β.       | ΙU         | P      | <u> %</u> < | > 53     |          | 土                                                                                            |
| Com     |        |          |            |        |             |          |          |                                                                                              |
| Com     |        |          |            |        |             |          |          |                                                                                              |
| Com     |        |          |            |        |             |          |          |                                                                                              |
| Com     |        |          |            |        |             |          |          |                                                                                              |
| Com     |        |          |            |        |             |          |          |                                                                                              |

Clica na opção de submissão de um artigo e preenche o que é de preencher. Os dados variam de revista para revista

| Introdu  |                                                                               |                               |                  | $\checkmark$                                                                                      |
|----------|-------------------------------------------------------------------------------|-------------------------------|------------------|---------------------------------------------------------------------------------------------------|
| Introdu  |                                                                               |                               |                  |                                                                                                   |
| Introdu  |                                                                               |                               |                  |                                                                                                   |
| Presen   | ction                                                                         |                               |                  |                                                                                                   |
| Articles |                                                                               |                               |                  | nts below before proceeding.                                                                      |
| Full iss | ie                                                                            |                               |                  | another journal for consideration (or an explanation has been                                     |
| figures, | nd tables are placed wit<br>ext adheres to the stylist<br>ents for the Editor | hin the text<br>ic and biblic | at the<br>ograph | appropriate points, rather than at the end.<br>ic requirements outlined in the Author Guidelines. |
| D 🕻      | B I ⊻ & č                                                                     | 2 🗘 🖸                         |                  | ±                                                                                                 |

| Section                                                                                                    |                                                                                                    |                                                                                                    |                                                                                                    |                             |
|----------------------------------------------------------------------------------------------------|----------------------------------------------------------------------------------------------------|----------------------------------------------------------------------------------------------------|----------------------------------------------------------------------------------------------------|-----------------------------|
| Articles                                                                                                    |                                                                                                    |                                                                                                    | ~                                                                                                    |                             |
| Articles must be subm                                                                                                    | ted to one of the jourr                                                                                                    | al's sections.                                                                                                    |                                                                                                    |                             |
| Section Policy                                                                                                    |                                                                                                    |                                                                                                    |                                                                                                    |                             |
| Política padrão da se                                                                                                    | ção                                                                                                    |                                                                                                    |                                                                                                    |                             |
|                                                                                                    |                                                                                                    |                                                                                                    |                                                                                                    |                             |
| Submission Requ                                                                                                    | rements                                                                                                    |                                                                                                    |                                                                                                    |                             |
| You must read and a                                                                                                    | knowledge that you'                                                                                                    | e completed                                                                                                    | ne requirements below before proceeding.                                                                                                    |                             |
| The submission h<br>provided in Commercial                                                                                                    | is not been previousl<br>s to the Editor)                                                                                                    | y published, i                                                                                                    | r is it before another journal for consideration (or an expla                                                                                                    | nation has been             |
| The submission f                                                                                                    | e is in OpenOffice, M                                                                                                    | crosoft Word                                                                                                    | or RTF document file format.                                                                                                    |                             |
| <ul> <li>Where available,</li> <li>The text is single</li> </ul>                                                                                                    | RLs for the reference                                                                                                    | s have been                                                                                                    | ovided.                                                                                                    | s); and all illustrations   |
| figures, and tables ar                                                                                                    | paced; uses a 12-poi<br>placed within the te                                                                                                    | t font; empl<br>t at the app                                                                                                    | priate points, rather than underlining (except with ORL addresse                                                                                                    | es); and all illustrations, |
| The text adheres                                                                                                    | o the stylistic and bib                                                                                                    | liographic re                                                                                                    | irements outlined in the Author Guidelines.                                                                                                    |                             |
| Commonte fou th                                                                                                    | Editor                                                                                                    |                                                                                                    |                                                                                                    |                             |
|                                                                                                    |                                                                                                    |                                                                                                    |                                                                                                    |                             |
|                                                                                                    |                                                                                                    |                                                                                                    |                                                                                                    |                             |
|                                                                                                    |                                                                                                    |                                                                                                    |                                                                                                    |                             |
|                                                                                                    |                                                                                                    |                                                                                                    |                                                                                                    |                             |
|                                                                                                    |                                                                                                    |                                                                                                    |                                                                                                    |                             |
|                                                                                                    |                                                                                                    |                                                                                                    |                                                                                                    |                             |
|                                                                                                    |                                                                                                    |                                                                                                    |                                                                                                    |                             |
|                                                                                                    |                                                                                                    |                                                                                                    |                                                                                                    |                             |
| Corresponding Co<br>✓ Yes, I would like t<br>The submission fill<br>Where available                                                                                                    | ntact *<br>be contacted about<br>is in OpenOffice, N                                                                                                    | icrosoft Wo                                                                                                    | , or RTF document file format.                                                                                                    |                             |
| Corresponding Co<br>Yes, I would like t<br>The submission fil<br>Where available, U<br>The text is single-s<br>gures, and tables are<br>The text adheres t                                                                                                    | ntact *<br>be contacted about<br>is in OpenOffice, N<br>&Ls for the reference<br>naced; uses a 12-po<br>placed within the to<br>the stylistic and bil                                                                               | icrosoft Wo<br>es have bee<br>nt font; em<br>ext at the ap<br>bliographic r                                                                              | , or RTF document file format.<br>provided.<br>ys italics, rather than underlining (except with URL ad<br>opriate points, rather than at the end.<br>quirements outlined in the Author Guidelines.                                                    | dresses); and all illust    |
| Corresponding Co<br>Yes, I would like t<br>The submission fill<br>Where available, U<br>The text is single-s<br>gures, and tables are<br>The text adheres t<br>omments for the                                                                                                    | ntact *<br>be contacted about<br>is in OpenOffice, M<br>RLs for the reference<br>baced; uses a 12-po<br>placed within the to<br>the stylistic and bil<br>Editor                                                                     | this submissi<br>icrosoft Wo<br>es have bee<br>nt font; em<br>ext at the ap<br>bliographic r                                                             | , or RTF document file format.<br>provided.<br>pys italics, rather than underlining (except with URL ad<br>opriate points, rather than at the end.<br>quirements outlined in the Author Guidelines.                                                   | dresses); and all illust    |
| Corresponding Co<br>♀ Yes, I would like t<br>The submission fill<br>Where available, U<br>The text is single-s<br>gures, and tables are<br>The text adheres t<br>comments for the<br>Pa Pa Pa Pa Pa Pa<br>Pa Pa Pa Pa Pa<br>Pa Pa Pa Pa Pa<br>Pa Pa Pa Pa Pa<br>Pa Pa Pa Pa Pa<br>Pa Pa Pa Pa Pa Pa<br>Pa Pa Pa Pa Pa Pa<br>Pa Pa Pa Pa Pa Pa Pa Pa<br>Pa Pa Pa Pa Pa Pa Pa Pa Pa Pa Pa Pa Pa P | ntact *<br>be contacted about<br>is in OpenOffice, N<br>&Ls for the reference<br>paced; uses a 12-po<br>placed within the tr<br>the stylistic and bil<br>Editor<br>! $\mathscr{C}$ $\overset{\circ}{\sim}$ $\overset{\circ}{\sim}$  | this submissi<br>icrosoft Wo<br>es have bee<br>nt font; em<br>xt at the ap<br>lilographic r                                                              | , or RTF document file format.<br>provided.<br>oys italics, rather than underlining (except with URL ad<br>opriate points, rather than at the end.<br>quirements outlined in the Author Guidelines.                                                   | dresses); and all illust    |
| Corresponding Co<br>✓ Yes, I would like t<br>The submission fill<br>Where available, u<br>The text is single-s<br>gures, and tables are<br>The text adheres t<br>comments for the<br>D B I                                                                                                    | ntact *<br>ibe contacted about<br>is in OpenOffice, M<br>&Ls for the reference<br>naced; uses a 12-po<br>placed within the to<br>the stylistic and bil<br>Editor<br>! $\mathscr{O}$ $\overset{\circ}{\sim}$ $\overset{\circ}{\sim}$ | icrosoft Wo<br>es have bee<br>nt font; em<br>xxt at the ap<br>pliographic i                                                                              | , or RTF document file format.<br>provided.<br>sys italics, rather than underlining (except with URL ad<br>opriate points, rather than at the end.<br>quirements outlined in the Author Guidelines.                                                   | dresses); and all illust    |
| Corresponding Co<br>✓ Yes, I would like t<br>The submission fill<br>Where available, U<br>The text is single-s<br>gures, and tables are<br>The text adherest<br>omments for the<br>D ID B I                                                                                                    | ntact *<br>ibe contacted about<br>is in OpenOffice, M<br>Ls for the reference<br>placed within the to<br>the stylistic and bil<br>Editor<br>!                                                                                       | icrosoft Wo<br>es have bee<br>nt font; em<br>xt at the ap<br>pliographic i                                                                               | , or RTF document file format.<br>provided.<br>ys italics, rather than underlining (except with URL ad<br>'opriate points, rather than at the end.<br>quirements outlined in the Author Guidelines.                                                   | dresses); and all illust    |
| Corresponding Co<br>✓ Yes, I would like t<br>The submission fill<br>Where available, U<br>Where available, U<br>The text is singless<br>gures, and tables are<br>The text adherest<br>omments for the<br>D                                                                                                    | ntact *<br>be contacted about<br>is in OpenOffice, M<br>RLs for the reference<br>baced; uses a 12-po<br>placed within the te<br>the stylistic and bil<br>Editor<br>1 & & ☆ ↔                                                        | icrosoft Wo<br>es have bee<br>nt font; em<br>xt at the ap<br>pliographic r                                                                               | , or RTF document file format.<br>provided.<br>ys italics, rather than underlining (except with URL ad<br>opriate points, rather than at the end.<br>quirements outlined in the Author Guidelines.                                                    | dresses); and all illust    |
| Corresponding Co<br>Ves, I would like t<br>The submission fil<br>Where available, U<br>The text is single-s<br>gures, and tables are<br>The text adheres t<br>omments for the<br>B I                                                                                                    | ntact *<br>ibe contacted about<br>is in OpenOffice, M<br>RLs for the reference<br>placed within the to<br>the stylistic and bil<br>Editor<br>1 & & & & & & & & & & & & & & & & & & &                                                | icrosoft Wo<br>es have bee<br>nt font; em<br>xxt at the ap<br>lilographic r                                                                              | , or RTF document file format.<br>provided.<br>pys italics, rather than underlining (except with URL ad<br>opriate points, rather than at the end.<br>quirements outlined in the Author Guidelines.                                                   | dresses); and all illust    |
| Corresponding Co<br>Ves, I would like t<br>The submission fill<br>Where available, U<br>The text is single-s<br>gures, and tables are<br>The text adheres t<br>omments for the<br>B I<br>B I                                                                                                    | ntact *<br>be contacted about<br>is in OpenOffice, N<br>RLS for the reference<br>baced; uses a 12-poo<br>placed within the tr<br>the stylistic and bil<br>Editor<br>2 & & & \$                                                      | icrosoft Wo<br>es have bee<br>nt font; em<br>xt at the ap<br>oliographic i                                                                               | , or RTF document file format.<br>provided.<br>pys italics, rather than underlining (except with URL ad<br>opriate points, rather than at the end.<br>quirements outlined in the Author Guidelines.                                                   | dresses); and all illust    |
| Corresponding Co<br>Yes, I would like t<br>The submission fill<br>Where available, U<br>The text is single-s<br>gures, and tables are<br>The text adheres t<br>omments for the<br>D ID B I                                                                                                    | ntact *<br>be contacted about<br>is in OpenOffice, N<br>RLS for the reference<br>baced; uses a 12-pop<br>placed within the tr<br>the stylistic and bil<br>Editor<br>2                                                               | this submissi<br>icrosoft Wo<br>es have bee<br>nt font; em<br>xt at the ap<br>oliographic i                                                              | , or RTF document file format.<br>provided.<br>295 italics, rather than underlining (except with URL ad<br>opriate points, rather than at the end.<br>301 guirements outlined in the Author Guidelines.                                               | dresses); and all illust    |
| Corresponding Co<br>✓ Yes, I would like t<br>The submission fill<br>Where available, U<br>The text is single-s<br>gures, and tables are<br>The text adheres t<br>omments for the<br>D ID B I                                                                                                    | ntact *<br>be contacted about<br>is in OpenOffice, N<br>ALS for the reference<br>baced; uses a 12-poo<br>placed within the tu<br>the stylistic and bil<br>Editor<br>2                                                               | this submissi<br>icrosoft Wo<br>es have bee<br>nt font; em<br>xt at the ap<br>oliographic r                                                              | , or RTF document file format.<br>provided.<br>oys italics, rather than underlining (except with URL ad<br>opriate points, rather than at the end.<br>quirements outlined in the Author Guidelines.                                                   | dresses); and all illust    |
| Corresponding Co<br>✓ Yes, I would like t<br>The submission fill<br>Where available, L<br>The text is single-s<br>gures, and tables are<br>The text adheres t<br>omments for the<br>D                                                                                                    | ntact *<br>be contacted about<br>is in OpenOffice, N<br>&Ls for the reference<br>naced; uses a 12-po<br>placed within the tw<br>the stylistic and bil<br>Editor<br>2                                                                | this submissi<br>icrosoft Wo<br>as have bee<br>nt font; em<br>xt at the ap<br>oliographic r                                                              | , or RTF document file format.<br>provided.<br>oys italics, rather than underlining (except with URL ad<br>opriate points, rather than at the end.<br>quirements outlined in the Author Guidelines.                                                   | dresses); and all illust    |
| Corresponding Co<br>✓ Yes, I would like t<br>The submission fill<br>Where available, L<br>The text is single-s<br>gures, and tables are<br>The text adheres t<br>omments for the<br>D                                                                                                    | ntact *<br>be contacted about<br>is in OpenOffice, N<br>RLs for the reference<br>aced; uses a 12-po<br>placed within the to<br>the stylistic and bil<br>Editor<br>2                                                                 | this submissi<br>icrosoft Wo<br>es have bee<br>nt font; em<br>xxt at the ap<br>pliographic r                                                             | , or RTF document file format.<br>provided.<br>sys italics, rather than underlining (except with URL ad<br>opriate points, rather than at the end.<br>quirements outlined in the Author Guidelines.                                                   | dresses); and all illust    |
| Corresponding Co<br>✓ Yes, I would like t<br>The submission fill<br>Where available, U<br>The text is single-s<br>gures, and tables are<br>The text adheres t<br>omments for the<br>D                                                                                                    | ntact *<br>be contacted about<br>is in OpenOffice, M<br>Rus for the reference<br>aced; uses a 12-po<br>placed within the te<br>the stylistic and bil<br>Editor<br>2                                                                 | this submissi<br>icrosoft Wo<br>es have bee<br>nt font; em<br>xt at the ap<br>pliographic r<br>C                                                         | , or RTF document file format.<br>provided.<br>sys italics, rather than underlining (except with URL ad<br>opriate points, rather than at the end.<br>quirements outlined in the Author Guidelines.                                                   | dresses); and all illust    |
| Corresponding Co         Yes, I would like t         The submission fill         Where available, L         The text is single-s         gures, and tables are         The text adheres t         omments for the         D       D         B       I         orresponding Co         Yes, I would like to         Yes, I would like to                                                         | ntact *<br>ibe contacted about<br>is in OpenOffice, M<br>RLs for the reference<br>placed within the te<br>the stylistic and bil<br>Editor<br>Editor<br>tact *<br>be contacted about<br>my data collected                            | this submissi<br>icrosoft Wo<br>es have bee<br>nt font; em<br>xt at the ap<br>lilographic i<br>$\frac{1}{2}$ II $\pm$<br>this submission<br>and stored a | or RTF document file format.<br>provided.<br>ys italics, rather than underlining (except with URL ad<br>opriate points, rather than at the end.<br>quirements outlined in the Author Guidelines.                                                      | dresses); and all illust    |
| Corresponding Co<br>Yes, I would like to<br>The submission fill<br>Where available, L<br>The text is single-s<br>gures, and tables are<br>The text adheres to<br>comments for the<br>B I<br>B I<br>Corresponding Co<br>Yes, I would like to<br>Yes, I agree to hav                                                                                                    | ntact *<br>ibe contacted about<br>is in OpenOffice, M<br>RLs for the reference<br>caced; uses a 12-po<br>placed within the te<br>the stylistic and bil<br>Editor<br>Editor<br>tact *<br>be contacted about<br>my data collected     | this submissi<br>icrosoft Wo<br>es have bee<br>nt font; em<br>xt at the ap<br>pliographic r<br>this submission<br>this submission<br>and stored a        | n, or RTF document file format.<br>provided.<br>zys italics, rather than underlining (except with URL ad<br>opriate points, rather than at the end.<br>quirements outlined in the Author Guidelines.                                                  | dresses); and all illust    |
| Corresponding Co<br>Yes, I would like to<br>Where available, L<br>The text is single-s<br>gures, and tables are<br>The text adheres to<br>comments for the<br>B I<br>B I<br>Orresponding Co<br>Yes, I would like to<br>Yes, I agree to hav                                                                                                    | ntact *<br>ibe contacted about<br>is in OpenOffice, M<br>RLS for the reference<br>caced; uses a 12-po<br>placed within the te<br>the stylistic and bil<br>Editor<br>Editor<br>tact *<br>be contacted about<br>my data collected     | this submissi<br>icrosoft Wo<br>es have bee<br>nt font; em<br>xt at the ap<br>pliographic r<br>this submission<br>this submission<br>and stored a        | or RTF document file format.<br>provided.<br>ys italics, rather than underlining (except with URL ad<br>opriate points, rather than at the end.<br>quirements outlined in the Author Guidelines.                                                      | dresses); and all illust    |
| Corresponding Co<br>Yes, I would like to<br>Where available, L<br>The text is single-s<br>gures, and tables are<br>The text adheres to<br>comments for the<br>B I<br>Orresponding Co<br>Yes, I would like to<br>Yes, I agree to hav                                                                                                    | ntact *<br>ibe contacted about<br>is in OpenOffice, M<br>RLS for the reference<br>placed within the te<br>the stylistic and bil<br>Editor<br>2 の 次 い ()<br>rtact *<br>be contacted about<br>my data collected                       | this submissi<br>icrosoft Wo<br>es have bee<br>nt font; em<br>xt at the ap<br>pliographic r<br>this submission<br>this submission<br>and stored a        | or RTF document file format.<br>provided.<br>ys italics, rather than underlining (except with URL ad<br>opriate points, rather than at the end.<br>quirements outlined in the Author Guidelines.<br>on.<br>cording to the privacy statement.          | dresses); and all illust    |
| Corresponding Co<br>Yes, I would like to<br>Where available, L<br>The text is single-s<br>gures, and tables are<br>The text adheres to<br>comments for the<br>B I<br>B I<br>Orresponding Co<br>Yes, I would like to<br>Yes, I agree to hav                                                                                                    | ntact *<br>ibe contacted about<br>is in OpenOffice, M<br>RLs for the reference<br>baced; uses a 12-po<br>placed within the to<br>the stylistic and bil<br>Editor<br>ℓ                                                               | this submissi<br>icrosoft Wo<br>es have bee<br>nt font; em<br>xxt at the ap<br>allographic r                                                             | or RTF document file format.<br>provided.<br>pys italics, rather than underlining (except with URL ad<br>opriate points, rather than at the end.<br>quirements outlined in the Author Guidelines.<br>on.<br>cording to the <u>privacy statement</u> . | dresses); and all illust    |
| Corresponding Co<br>Yes, I would like to<br>Where available, L<br>The text is single-s<br>gures, and tables are<br>The text adheres to<br>comments for the<br>B I<br>B I<br>Orresponding Co<br>Yes, I would like to<br>Yes, I agree to hav                                                                                                    | ntact *<br>ibe contacted about<br>is in OpenOffice, M<br>RLS for the reference<br>placed within the to<br>the stylistic and bil<br>Editor<br>ℓ                                                                                      | this submissi<br>icrosoft Wo<br>es have bee<br>nt font; em<br>xxt at the ap<br>allographic r                                                             | or RTF document file format.<br>provided.<br>pys italics, rather than underlining (except with URL ad<br>opriate points, rather than at the end.<br>quirements outlined in the Author Guidelines.<br>on.<br>cording to the <u>privacy statement</u> . | dresses); and all illust    |

No final faz guarda e continua

| Submit ar | Article              |                            |                         |                               |                        |
|-----------|----------------------|----------------------------|-------------------------|-------------------------------|------------------------|
| 1. Start  | 2. Upload Submission | 3. Enter Metadata          | 4. Confirmation         | 5. Next Steps                 |                        |
| Files     |                      |                            |                         |                               | Add File               |
|           |                      |                            |                         |                               |                        |
|           | Upload               | any files the editorial te | am will need to evaluat | e your submission. <u>Upl</u> | oad File               |
|           |                      |                            |                         |                               | Save and continue Canc |

Pede-lhe depois que faça o upload do artigo

| 1. Start   | 2. Upload Submission                                                   | 3. Enter Metadata                                    | 4. Confirmation | 5. Next Steps |                  |          |
|------------|------------------------------------------------------------------------|------------------------------------------------------|-----------------|---------------|------------------|----------|
| Files      | ;                                                                      |                                                      |                 |               |                  | Add File |
| ☑ 4<br>▲ w | .3 AI_Challenges_Research_P<br>hat kind of file is this? <u>Artick</u> | ublishing_EN_Enhanced.<br><u>e Text</u> <u>Other</u> | pdf             |               | Edit             | Remove   |
|            |                                                                        |                                                      |                 |               | Save and continu | e Cance  |

Depois do upload tem que dizer se é artigo ou outro, escolhe artigo a faz salvar e continuar, como a fig. infra

| 1. Start   | 2. Upload Submission         | 3. Enter Metadata      | 4. Confirmation | 5. Next Steps |                          |
|------------|------------------------------|------------------------|-----------------|---------------|--------------------------|
| File       | s                            |                        |                 |               | Add File                 |
| <b>D</b> 4 | 4.3 AI_Challenges_Research_F | Publishing_EN_Enhanced | .pdf            |               | Article Text Edit Remove |
|            |                              |                        |                 |               | Save and continue Cance  |

| l. Start | 2. Uploa  | ad Subr | mission | 3. Ente | er Metadata | 4. Conf | ïrmation | 5. Next Step | S               |                 |
|----------|-----------|---------|---------|---------|-------------|---------|----------|--------------|-----------------|-----------------|
| Prefix   |           |         |         | Title * |             |         |          |              |                 |                 |
| Example  | s: A, The |         |         |         |             |         |          |              |                 |                 |
| Subtit   | e         |         |         |         |             |         |          |              |                 |                 |
|          |           |         |         |         |             |         |          |              |                 |                 |
| Abstra   | ct*       | Ū       |         | x² x,   | 8 6 0       | 53 🔺    | ÷        |              |                 |                 |
|          |           |         |         |         |             |         |          |              |                 |                 |
|          |           |         |         |         |             |         |          |              |                 |                 |
|          |           |         |         |         |             |         |          |              |                 |                 |
|          |           |         |         |         |             |         |          |              |                 |                 |
|          |           |         |         |         |             |         |          |              |                 |                 |
|          |           |         |         |         |             |         |          |              |                 |                 |
|          |           |         |         |         |             |         |          |              |                 |                 |
| List     | of Contri | butors  | 5       |         |             |         |          |              |                 | Add Contributor |
| List     | of Contri | butors  | 5       |         | E-mail      |         |          | Role         | Primary Contact | Add Contributor |

A seguir aparece-lhe a caixa onde vai inserir os metadados do artigo e salva e continua e finalmente

Como mostra o próximo quadro clica em finish submission

| Submit a | n Article                    |                            |                        |                         |                          |                |
|----------|------------------------------|----------------------------|------------------------|-------------------------|--------------------------|----------------|
| 1. Start | 2. Upload Submission         | 3. Enter Metadata          | 4. Confirmation        | 5. Next Steps           |                          |                |
| Your su  | bmission has been uploaded   | l and is ready to be sent. | . You may go back to n | eview and adjust any of | the information you have |                |
| before   | continuing. When you are rea | ady, click "Finish Submis  | sion".                 |                         |                          | entere         |
| before   | continuing. When you are rea | ady, click "Finish Submis  | sion".                 |                         | Finish Submission        | entere<br>Cano |

Mariana Selas